A guia Medir permite definir os marcadores e o tipo de medição de acordo com as suas necessidades de ver resultados específicos.

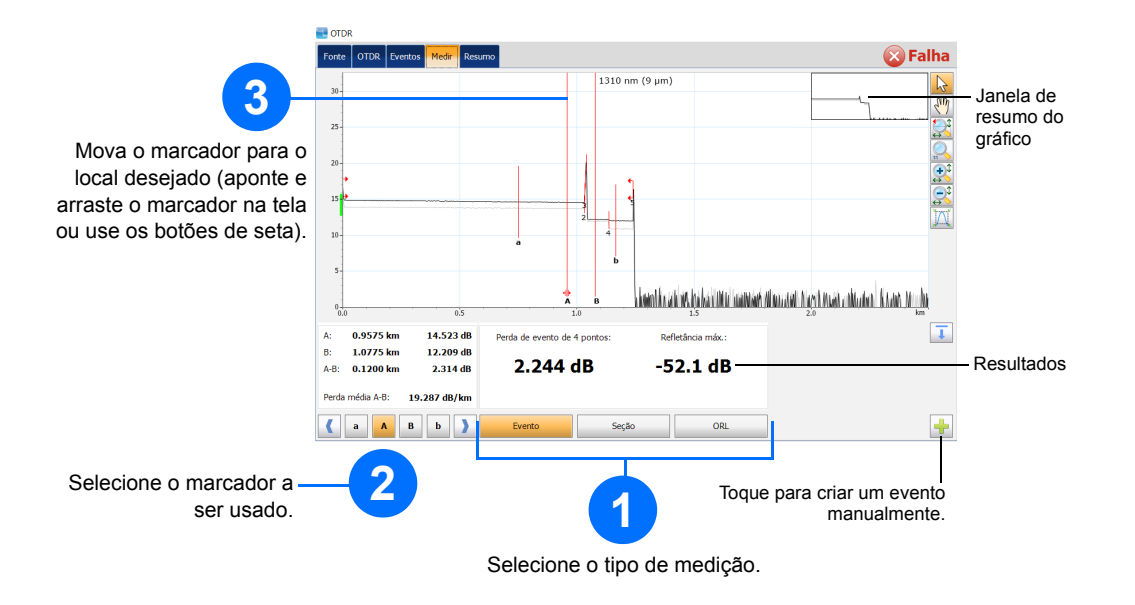

# Compreensão da exibição de resumo

A exibição de Resumo é útil para ver os resultados da sua aquisição rapidamente. Ela pode ser acessada tocando na guia Resumo.

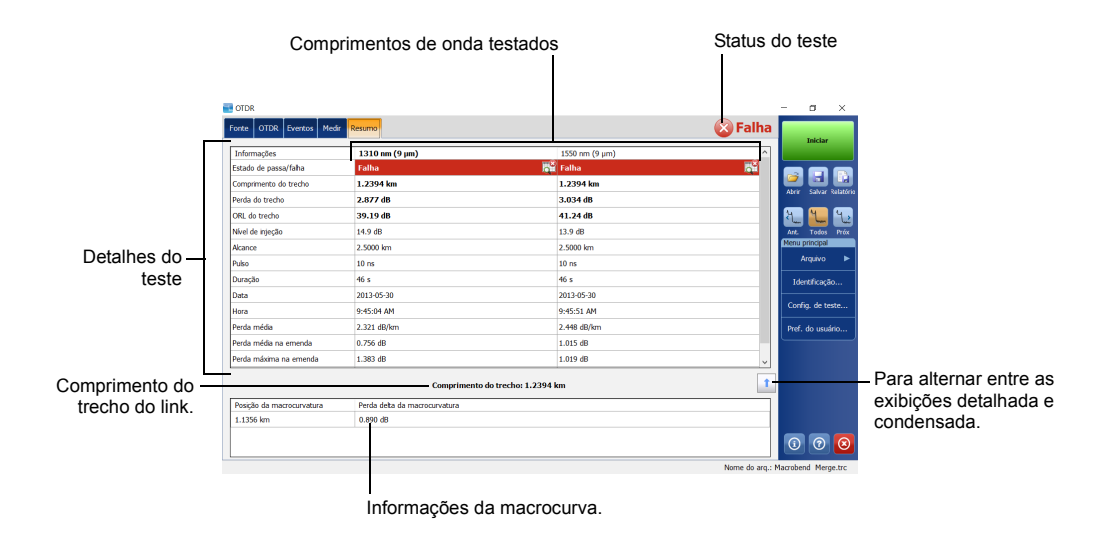

# Compreensão dos ícones da tabela de eventos

Os ícones abaixo representam os tipos de eventos possíveis para os resultados de teste:

| ļ, | Início do trecho     | ∽             | Fim positivo                    |
|----|----------------------|---------------|---------------------------------|
| 1  | Fim do trecho        | $\rightarrow$ | Nível de lançamento             |
|    | Fibra contínua       | н             | Seção da fibra                  |
| -  | Fim da análise       | Σ             | Evento mesclado                 |
| ~  | Evento não refletivo | Nnr           | Eco                             |
| Л  | Evento refletivo     | <u>J</u>      | Evento refletivo (possível eco) |

© 2017 EXFO Inc. Todos os direitos reservados. Impresso no Canadá (2017-10) P/N: 1072572 Versão: 4.0.0.1

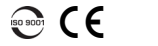

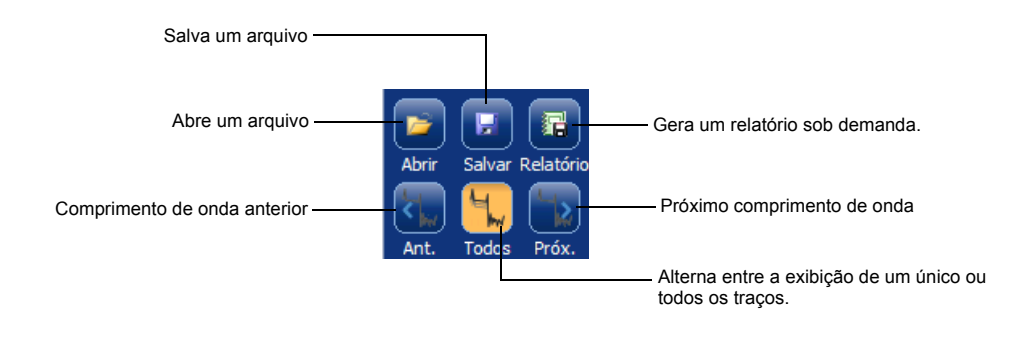

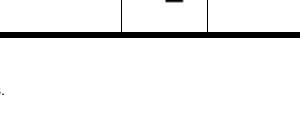

**OTDR** Reflectômetro óptico com indicação temporal

# Ajuste das configurações de teste

Antes de começar sua aquisição, ajuste a configuração do teste.

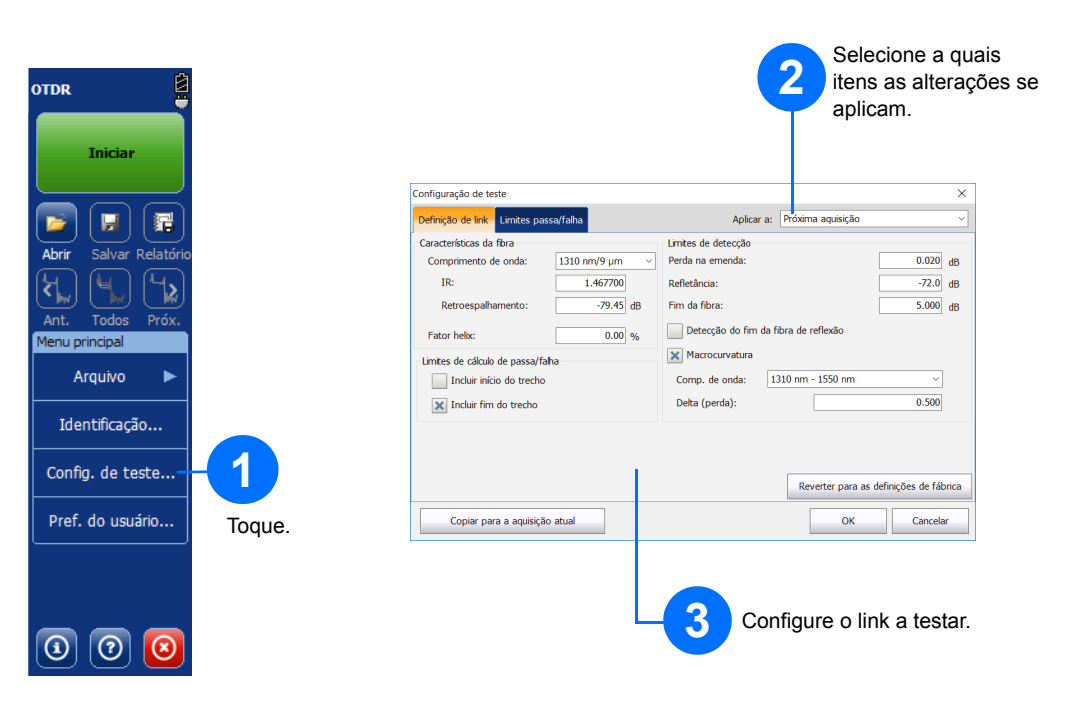

Para obter mais informações, consulte o manual do usuário.

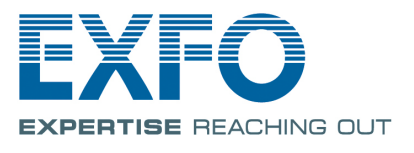

| Infiguração de teste   efinição de link L'imites passa/falha   Imites passa/falha Imites passa/falha   Imites passa/falha Imites passa/falha   Imites passa/falha Imites passa/falha   Imites passa/falha Imites passa/falha   Imites passa/falha Imites passa/falha   Imites passa/falha Imites passa/falha   Imites passa/falha Imites passa/falha   Imites passa/falha Imites passa/falha   Imites passa/falha Imites passa/falha   Imites passa/falha Imites passa/falha   Imites passa/falha Imites passa/falha   Imites passa Imites passa/falha   Imites passa Imites passa/falha   Imites passa Imites passa/falha   Imites passa Imites passa   Imites passa Imites passa   Imites passa Imites passa   Imites passa Imites passa   Imites passa Imites passa   Imites passa Imites passa   Imites passa Imites passa   Imites passa Imites passa   Imites passa Imites passa   Imites passa Imites passa   Imites passa Imites passa   Imites passa Imites passa   Imites pa | ×<br>Aplicar a: Próxima aquisição ✓<br>0.300 d8<br>0.000 d8<br>0.000 d8<br>0.000 d8<br>0.000 d8     |                                                                      | Selecione o item<br>para modificar.<br>Para manter as<br>configurações automáticas<br>ativadas uma vez | Parâmetros de aquisição estentida<br>Féra de lançamento e rece ção<br>Por comp. da fibra<br>Comprimento da fibra de lançamento:<br>Comprimento da fibra recepção:<br>Parâmetros avançados<br>Verificação do primeiro conector<br>Permanecer nas configurações automáticas<br>Uso do alcance otrnizado<br>Aplicar configurações por comprimento de onda | 0.0000 km                             | Modifique conforme<br>necessário. |
|----------------------------------------------------------------------------------------------------|----------------------------------------------------------------------------------------------------|----------------------------------------------------------------------|----------------------------------------------------------------------------------------------------|----------------------------------------------------------------------------------------------------|---------------------------------------|-----------------------------------|
| Copiar para a aquisição atual                                                                                                    | Copiar para outros comprimentos de<br>onda<br>Reverter para as definições de fábrica<br>OK Cancelar | Toque para copiar os valores<br>para outros comprimentos de<br>onda. | concluída a aquisição                                                                                  |                                                                                                    | Reverter para as definções de fábrica |                                   |

#### Definição das fibras de lançamento e recepção

As fibras de lançamento e recepção são usadas para caracterizar o primeiro e o último conector na fibra. Ajudam a definir o início e o fim do trecho atual.

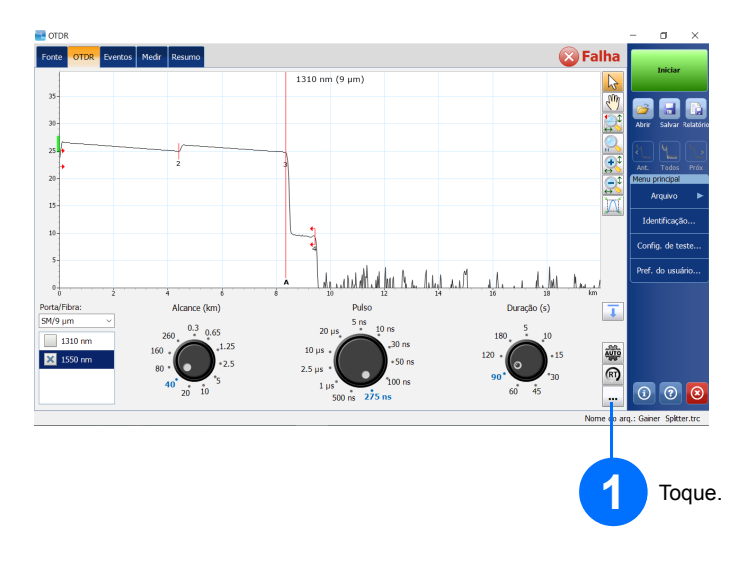

No modo de Média, a unidade realiza um série de aquisições de acordo com a distância, pulso, largura e intervalo de tempo, e gera uma média dos resultados na tela.

Uso do modo de média

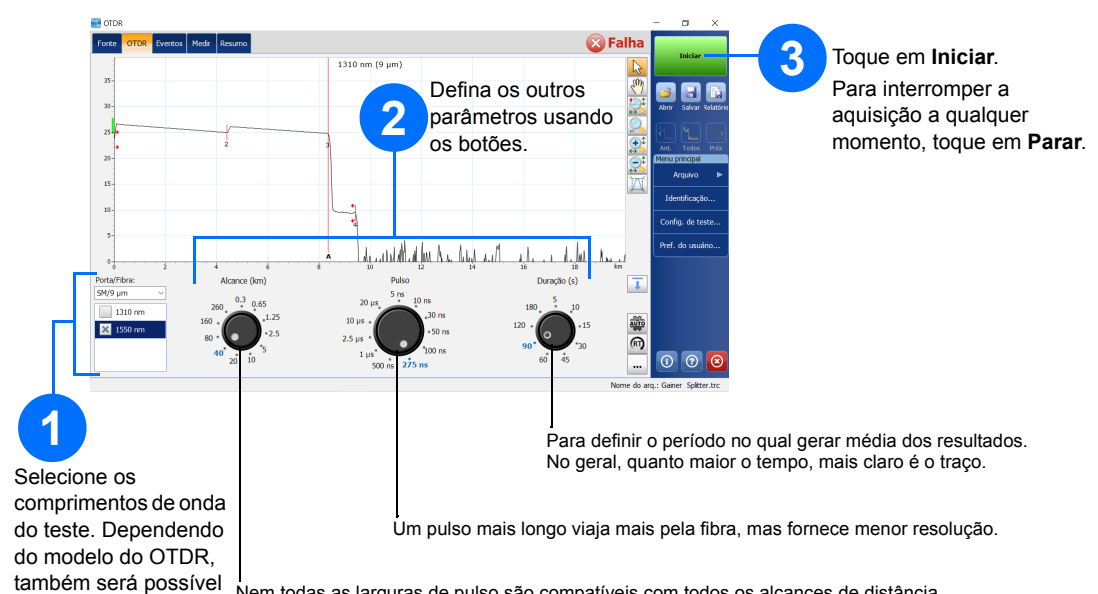

Nem todas as larguras de pulso são compatíveis com todos os alcances de distância. selecionar a porta.

### Uso do recurso de configurações automáticas

O botão Automático serve para ajudá-lo a definir rapidamente a unidade, avaliando automaticamente as melhores configurações de aquisição de acordo com o link de fibra conectado atualmente à unidade. A seleção das configurações é realizada ao tocar em Iniciar.

Nota: Ao usar o recurso de Configurações automáticas, os botões de Pulso e Distância na janela não estarão disponíveis.

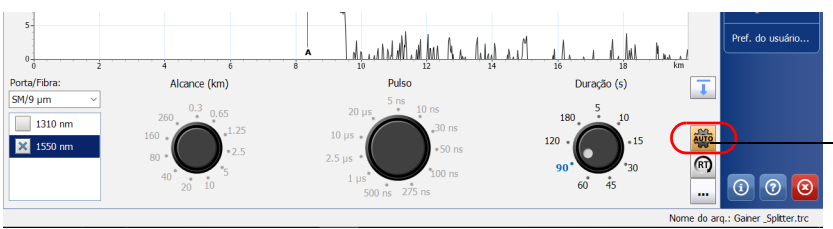

Toque para selecionar o modo de Configuração automática

#### Uso do modo de tempo real

No modo de Tempo real, a unidade monitora o link de fibra e indica quaisquer alterações que ocorrerem imediatamente. Esse modo está disponível para somente um comprimento de onda por vez.

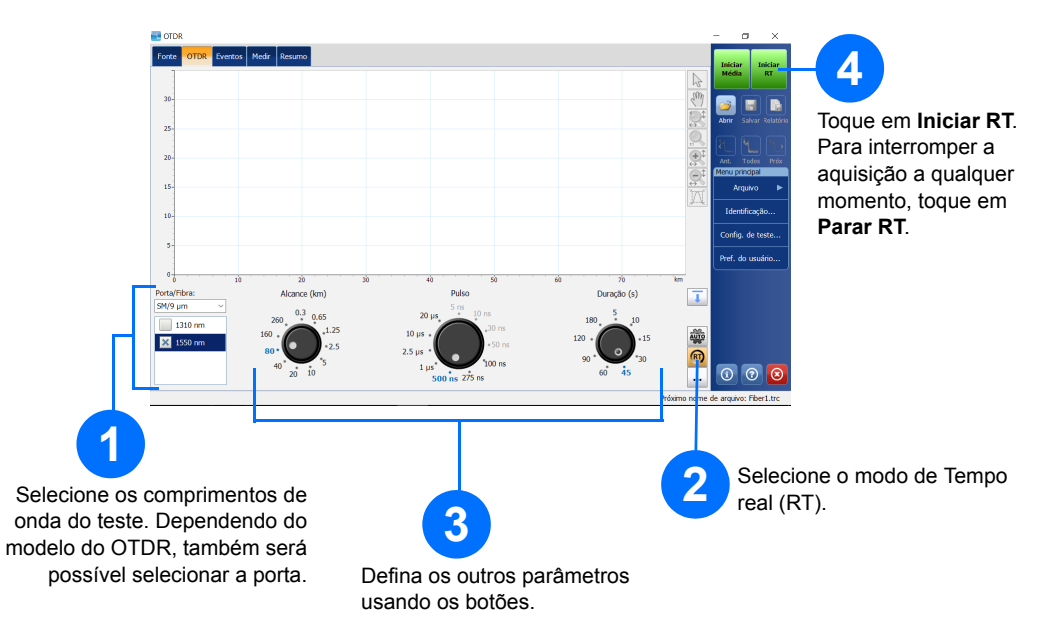